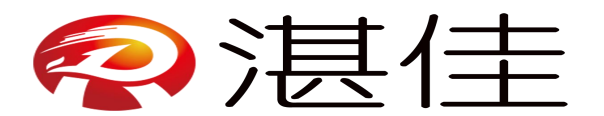

#### 手机 APP 开卡、充值操作说明

#### 声明:提前准备一台自带 NFC 的智能手机打开 NFC

## 1. APP 下载网址、安装包

网址: <u>http://sky.xindazhilian.com/ysk.apk</u> 安装包:

3c5e7998aed2d1617440dbd15fcd092c.1

## 2. APP 登录页面

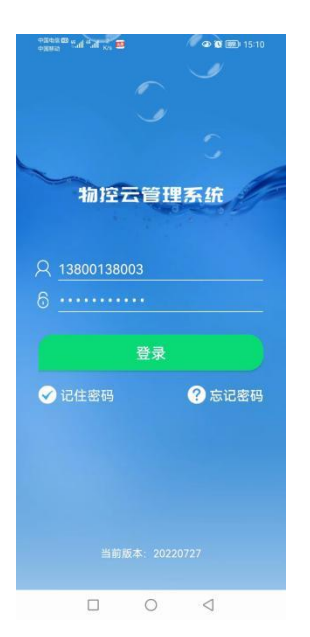

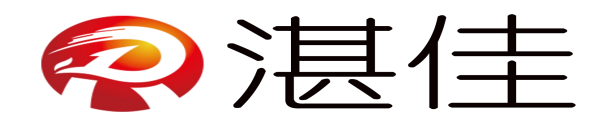

# 3. APP 功能

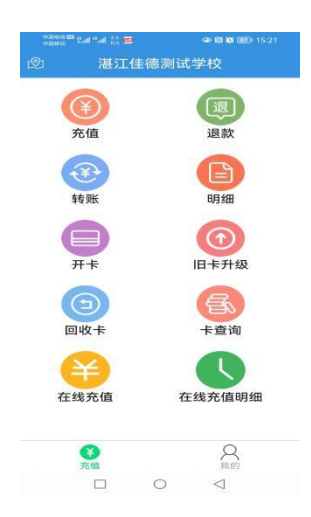

# 4.开卡

| 9398889 gal 4a | 1 👷 🗰   | 👁 🛯 🐿 🎟 15:14 |
|----------------|---------|---------------|
| Θ              | 开卡      |               |
| 卡号:            | 000025  |               |
| 姓名:            | 请输入姓名   |               |
| 学号:            | 请输入学号   |               |
| 手机号:           | 请输入手机号  | 3             |
| 性别:            | 男       | -             |
| 入学年份:          | 2015    |               |
| 备注:            | 请输入备注信  | 息             |
|                | 开卡      |               |
| 在提示您加          | 收卡时,再在N | FC区域放置卡       |
|                |         |               |
|                |         |               |
|                |         |               |
|                |         |               |
|                |         |               |
|                |         |               |
|                |         | 1             |

填写资料,填完后点击"开卡"

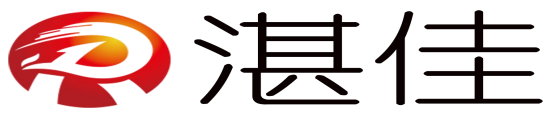

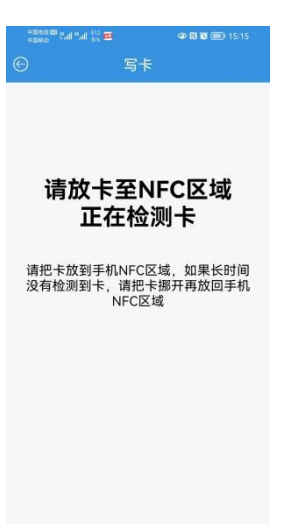

用新 IC 卡或与回收后的 IC 卡放在手机 NFC 感应区域直至显示开卡成功

| 90045 00 tul 4 | al 522 📰     |              | • 11 12 11 |             |
|----------------|--------------|--------------|------------|-------------|
|                |              |              |            |             |
| 卡号:            | 00002        |              |            |             |
| 姓名:            |              |              |            |             |
| 学号:            |              |              |            |             |
| 手机号:           |              |              |            |             |
| 性别:            | 男            |              |            | •           |
| 提示             |              |              |            | $\otimes$   |
| 开卡成功<br>后,通过   | ,请稍后<br>集控广播 | 下载卡位<br>至饮水机 | 图至集控<br>'  |             |
| 再开             | 一张           |              | 完成         |             |
| 在提示您           | 放卡时,         | 再在NF         |            | 1<br>1<br>1 |
|                |              |              |            |             |
|                |              |              |            |             |
|                |              |              |            |             |
|                |              |              |            |             |

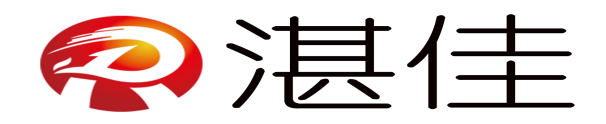

# 5.充值

| +99.69 % aff "aff <sup>1,8</sup> ≅ ◆ 🕅 👁 | <b>BO</b> 15:33 |
|------------------------------------------|-----------------|
| ☺ 充值                                     |                 |
| 名 13800138003   🗿 460.00                 | )元              |
| 卡号:                                      |                 |
| 上次余额:                                    |                 |
| 上次时间:                                    |                 |
| 余额:                                      |                 |
| 充值金额(元)                                  |                 |
| 10 20 30                                 | 50              |
| 100 150 200                              | 其他              |
| <b>š</b> 10元                             |                 |
| 立即充值                                     |                 |
| 请放卡直至显示余额。否则,挪                           | 出重放             |
|                                          |                 |
|                                          |                 |
|                                          |                 |
|                                          |                 |
|                                          |                 |
|                                          |                 |

把开好的 IC 卡放在感应区域感应数据

| © 10 tal 4al 21 million (21 million (21 m |
|----------------------------------------------------------------------------------------------------|
| <ul> <li>⑦ 充值</li> </ul>                                                                                                    |
| 爲 13800138003   ቇ 460.00元                                                                                                    |
| 卡号: 000029                                                                                                    |
| 上次余额:                                                                                                    |
| 上次时间:                                                                                                    |
| 余额: 0.00元                                                                                                    |
| 充值金额(元)                                                                                                    |
| 10 20 30 50                                                                                                    |
| 100 150 200 其他                                                                                                    |
| ₫10元                                                                                                    |
| 立即充值                                                                                                    |
| 请放卡直至显示余额。否则,挪出重放                                                                                                    |
|                                                                                                    |
|                                                                                                    |
|                                                                                                    |
|                                                                                                    |
|                                                                                                    |
|                                                                                                    |
|                                                                                                    |

按需填写金额或选择金额点击"立即充值",系统询问选"是",提示充值成功

## 6.退款

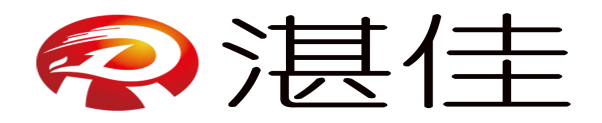

| ectives Cal   | ".al 514 🗰    | ٩                  | N 🛛 🐨 16:29     |
|---------------|---------------|--------------------|-----------------|
|               | 退             |                    |                 |
| <u>ද</u> 1380 | 0138003       | <b>a</b> 45        | 0.00元           |
| 卡号:<br>上次余額   | 页:            |                    |                 |
| 上次时间<br>余额:   | ]:            |                    |                 |
| 退款金额          | i(元)          |                    |                 |
| 全退            | 10            | 20                 | 30              |
| 50            | 100           | 150                | 200             |
| 其他            |               |                    |                 |
|               | <b>č</b> .0.0 | 0 <mark>0</mark> 元 |                 |
|               | 立即            |                    |                 |
| 请放卡亚          | 至显示余额         | 颜。否则,              | 挪出重放            |
|               |               |                    |                 |
|               |               |                    |                 |
|               |               | C                  | $\triangleleft$ |

把 IC 卡放在感应区域感应数据,填写需要退回的金额点击"立即退款"

| eases the s                                              | al 🕌 🖬                                                     | Ø           | N 🛛 🐨 💷 16:32   |
|----------------------------------------------------------|------------------------------------------------------------|-------------|-----------------|
| ©                                                        |                                                            | 款           |                 |
| 凫 13800                                                  | 138003                                                     | <b>d</b> 44 | 0.00元           |
| 卡号;<br>上次余额;<br>上次时间;<br>余额:<br>退款金额(<br><b>全退</b><br>50 | 000029<br>: 0.00元<br>: 08月09日<br>10.00元<br>元)<br>10<br>100 | 20<br>150   | 分<br>30<br>200  |
| 其他                                                       |                                                            |             |                 |
|                                                          | <b>ö</b> ;1                                                | 0元          |                 |
|                                                          | 立即                                                         | 退款          |                 |
| 请放卡直                                                     | 至显示余额                                                      | 瓦。否则,       | 挪出重放            |
|                                                          |                                                            |             |                 |
|                                                          |                                                            |             |                 |
|                                                          |                                                            |             |                 |
|                                                          |                                                            |             |                 |
| [                                                        | - C                                                        | )           | $\triangleleft$ |

填写需要退回的金额点击"立即退款",系统询问选"是",提示退款成功

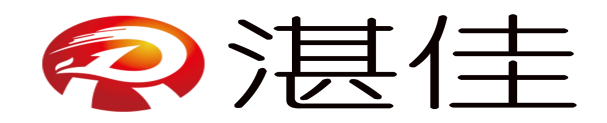

7. 明细

| ▶ 🔀 🐼 💷 16:36   | D<br>m\m                                            | ≝ <sup>0</sup> ht <sup>a</sup> ht <sup>a</sup> bta sa | 899<br>899 |
|-----------------|-----------------------------------------------------|-------------------------------------------------------|------------|
|                 | my Ho                                               |                                                       | 0          |
| K户余额<br>-50.00元 | 13 🔕 4                                              | 用户<br>1380013800                                      | 8          |
| <               | 22年8月                                               | 20                                                    | >          |
| 支出80.00元        | 元 月总                                                | 急收入1530.00                                            | 月息         |
| +10.00          | 000029                                              | 08-09 16:28                                           | (1)        |
| -10.00          | 000029                                              | 08-09 15:40                                           | 0          |
| -10.00          | 000024                                              | 08-09 15:38                                           | 0          |
| -10.00          | 000024                                              | 08-08 15:52                                           | 0          |
| -10.00          | 000016                                              | 08-05 09:56                                           | 0          |
| -10.00 🕅        | 000015j<br>00000000000<br>06202208050<br>9063200000 | 08-05 09:06                                           | 0          |
| +10.00 🕅        | 000015 <br>00000000000<br>06202208050<br>9053700000 | 08-05 09:06                                           | 0          |
| -10.00 🛤        | 000015]<br>00000000000<br>06202208050<br>9053700000 | 08-05 09:05                                           | 0          |
| -10.00          | 000015                                              | 08-05 09:04                                           | 0          |
| +500.00         | 328543BA                                            | 08-04 15:02                                           | 3          |
| +1000.00        | 13526608<br>6871生期<br>宏                             | 08-04 15:01                                           | •          |
|                 | 0                                                   |                                                       |            |

根据需求选择需要的时间查询明细

# 8. 旧卡升级

| *00401 00 %all %all %all %a | •      | @ [] [] []      | 16:39       |
|-----------------------------|--------|-----------------|-------------|
| 9                           | 旧卡升级   |                 |             |
| 升级后卡号:                      | 000031 |                 |             |
| 姓名:                         | 请输入姓名  | 5               |             |
| 学号:                         | 请输入学习  | 2               |             |
| 手机号:                        | 请输入手机  | )음              |             |
| 性别:                         | 男      |                 | -           |
| 入学年份:                       | 2015   |                 | -           |
| 备注:                         | 请输入备活  | i<br>信息         |             |
|                             | 升级     |                 |             |
| (1)在提示您放<br>(2)只能           | 卡时,再在  | NFC区域)<br>旧卡升级  | <b>汝置</b> 卡 |
|                             | 0      | $\triangleleft$ |             |

填写信息完成后点击"升级"

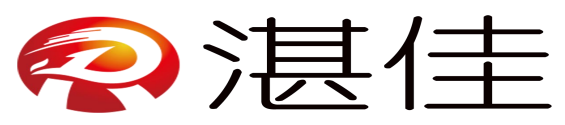

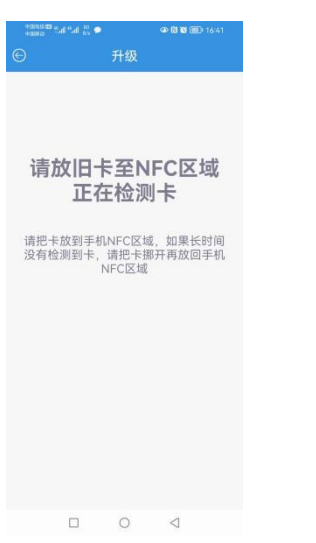

把旧卡放在感应区域自动升级

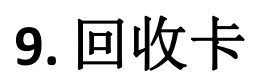

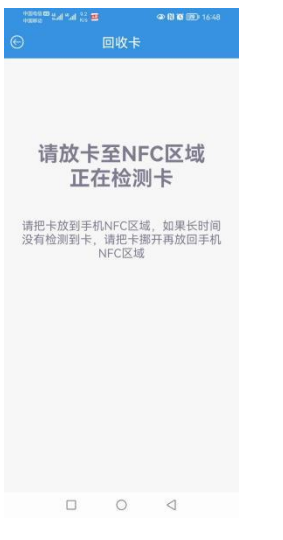

把旧卡放在感应区域自动回收 卡查询

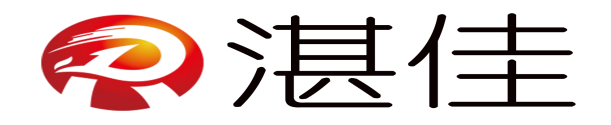

| 9282 Col *al *a *** |      | @ 🕅 🗃 💷 16:49 |  |
|---------------------|------|---------------|--|
| Θ                   | 卡查询  |               |  |
| □ 请输入卡号             | 或者姓名 | 查询卡用户         |  |
| 🗔 请输入学号             |      | 查询卡用户         |  |
| 卡号:                 |      |               |  |
| 状态:                 |      |               |  |
| 姓名:                 |      |               |  |
| 学号:                 |      |               |  |
| 手机号:                |      |               |  |

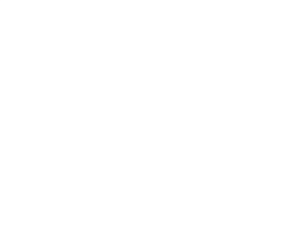

#### 

#### 填写卡号、姓名或学号点击"查询"

| -9000 B tal *al 54<br>-9000 B |     | 👁 🛯 🖬 🎯 16:49 |
|-------------------------------|-----|---------------|
|                               | 卡查询 |               |
| 000029                        |     | 查询卡用户         |
| □请输入学号                        |     | 查询卡用户         |
| 卡号: 000029                    | 9   |               |
| 状态: 在用                        |     |               |
| 姓名:                           |     |               |
| 学号:                           |     |               |
| 手机号:                          |     |               |
| 查询余额                          |     | 保存卡信息         |
| 挂失                            | 或   | 解挂            |
|                               |     |               |
|                               | -   | 1             |

显示卡号状态、查询余额、保存卡信息、挂失、解挂

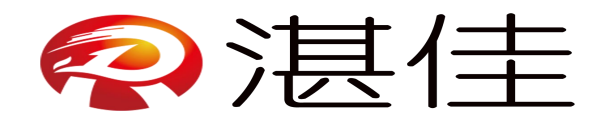

# 10. 在线充值

| econo e. | *al ∰ 重           |  |
|----------|-------------------|--|
| දි 1380  | 0138003 🗿 440.00元 |  |
| 卡号:      | 精输入卡号 查询卡用户       |  |
| 状态:      | 姓名:               |  |
| 学号:      | 手机号:              |  |
| 充值金额     | (元)               |  |
| 10       | 20 30 50          |  |
| 100      | 200 300 其他        |  |
| _        | <b>蕊</b> 10元      |  |
|          | 立即充值              |  |
|          |                   |  |

输入卡号点击"查询用户"填写需要充值金额点击"充值",充值完把 IC 卡拿到水控机上刷 一下充值金额才到账

## 11. 在线充值明细

| 0000.00 m          | a tai 👬 📾             |                     | @010                 | BD 17:38      |
|--------------------|-----------------------|---------------------|----------------------|---------------|
|                    |                       | 乾值明                 | 月细                   |               |
| 日请输                | 入卡号                   |                     |                      |               |
|                    |                       | 查询                  |                      |               |
| 全部                 | 待下单                   | 待剧卡                 | 已刷卡                  | 已取消           |
| 单号: 00000<br>91736 | 0000000620<br>4800000 | 022080 H            | 号: 000037            | <b>岱 待下</b> 里 |
| 2022-08-0          | 9 17:36:48,           | 充值10.00             | <mark>元</mark> ,支付成功 | misirm        |
| + 正在派单             |                       |                     |                      | (4KMU) #      |
| 単号: 00000<br>91731 | 0000000620<br>4700000 | 22080 +             | ∈号: 000029           | O ERM         |
| - 2022-08-0        | 9 17:31:47,           | 充值10.00             | <mark>元</mark> ,支付成功 |               |
| + 2022-08-0        | 9 17:36:12,           | 订单已取得               | 9、退款完成               |               |
| 単号: 00000<br>50906 | 0000000620<br>3200000 | 22080 -             | 号: 000015            | 💘 BBI‡        |
| + 2022-08-0        | 5 09:06:32,           | 充值10.00             | <mark>元</mark> ,支付成功 |               |
| 2022-08-0<br>交易完成  | 5 09:50:03,           | 用户已前往               | E4202的饮水             | 乳刷卡充值,        |
| 単号: 00000<br>50905 | 0000000620<br>3700000 | 022080 <sub>H</sub> | 時号: 000015           | • etta        |
| = 2022-08-0        | 5 09:05:37,           | 充值10.00             | <mark>元</mark> ,支付成功 |               |
| 2022-08-0          | 5 09:06:12,           | 订单已取得               | 9,追款完成               |               |
|                    |                       | 0                   | $\triangleleft$      |               |

可输卡号查询个人明细或按需查询明细